# vembu

# Vembu NetworkBackup Installation Guide - Mac

VEMBU TECHNOLOGIES www.vembu.com

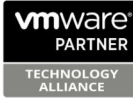

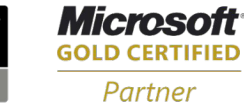

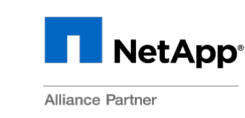

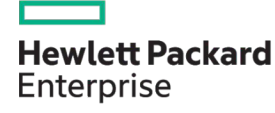

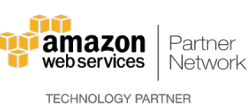

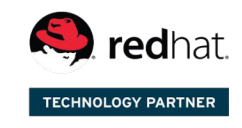

Backup & Disaster Recovery for Virtual and Physical Data Centers

## Vembu NetworkBackup Installation Guide - Mac

#### Vembu NetworkBackup Installation Guide - Mac

Vembu NetworkBackup is currently supported in the below Mac OS versions. To install, make sure you use any of the below listed OSes):

- 10.10 (Yosemite)
- 10.11 (El Capitan)
- 10.12 (Sierra)
- 10.13 (High Sierra)

### To install Vembu NetworkBackup on Mac, follow the steps given below:

- Go to <u>Downloads</u> and choose the tab 'Vembu NetworkBackup'.
- Download Vembu NetworkBackup Client installer for Mac. The downloaded file will be in zip format: VembuNetworkBackup\_IMac\_Client\_Only.zip.
- Unzip the file and run the installer file from unzipped folder. You will be required to provide current user's password to proceed with installation.

| VembuNetworkBackup 4.0.0 Setup                                         |    |
|------------------------------------------------------------------------|----|
| User Authentication                                                    | ×. |
| VembuNetworkBackup 4.0.0 installation requires current user's password |    |
| Enter the current user's password :<br>OK Cancel                       |    |

• Installation will begin, click next on the Welcome window.

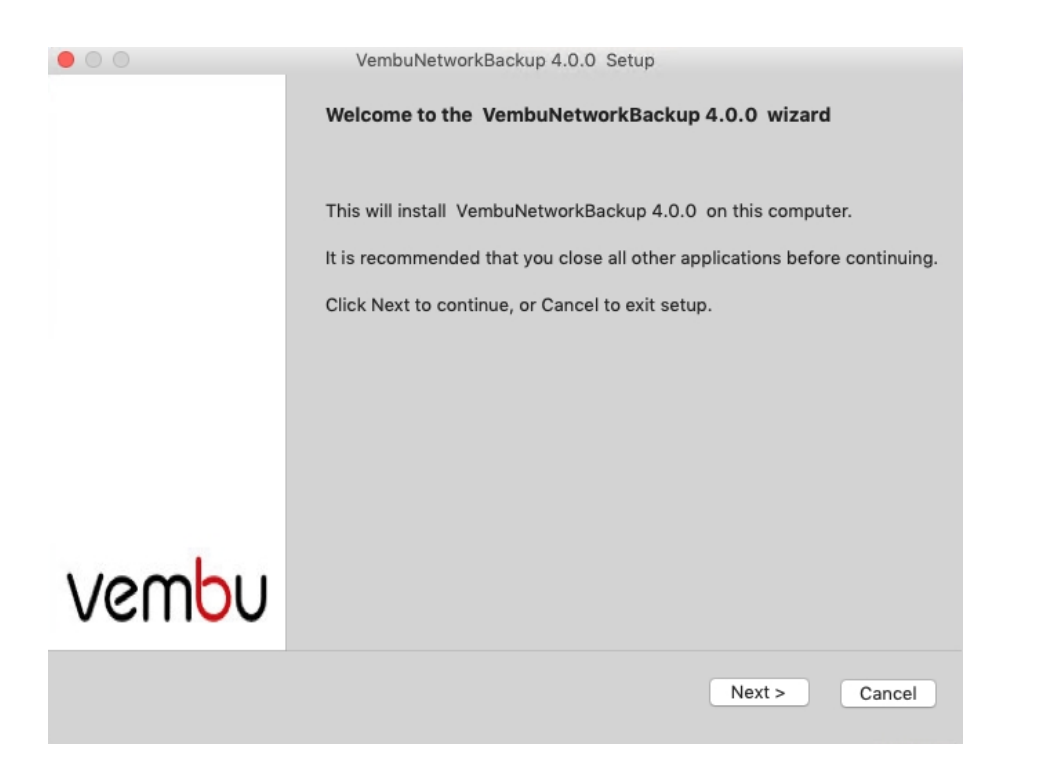

• Read and agree to Vembu Software license agreement and click Next.

| 00                                                                                                    | VembuNetworkBackup 4.0.0 Setup                                                                                                    |
|----------------------------------------------------------------------------------------------------|----------------------------------------------------------------------------------------------------|
| Software License<br>Please read the follo                                                                                                    | Agreement wing important information before continuing.                                                                                                    |
| Please read the follo<br>agreement before co                                                                                                    | wing License Agreement. You must accept the terms of this ontinuing with the installation.                                                                                                    |
| Ōªø                                                                                                    | VEMBU END USER LICENSE AGREEMENT                                                                                                    |
| CAREFULLY READ<br>IMPORTANT INFORM<br>AS WELL AS LIMITA<br>TO DOWNLOAD ING, INS<br>DOWNLOADING, INS<br>DEFINED BELOW), Y<br>POLICY) THAT WILL<br>USING, OR COPYING | THE FOLLOWING END USER LICENSE AGREEMENT ("EULA")! IT CONTAINS VERY<br>MATION ABOUT YOUR (END-USER) RIGHTS, RESTRICTIONS AND OBLIGATIONS,<br>TIONS AND EXCLUSIONS THAT MAY APPLY TO YOU REGARDING YOUR RIGHTS<br>ITALL, USE OR COPY VEMBU SOFTWARE (AS DEFINED BELOW).BY<br>STALLING AND/OR CREATING AN ACCOUNT AT THE VEMBU PORTAL (AS<br>YOU AGREE TO THE TERMS OF THIS AGREEMENT (INCLUDING THE PRIVACY<br>GOVERN YOUR PURCHASE OF LICENSES FOR PURPOSES OF INSTALLING,<br>G VEMBU SOFTWARE. |
| THIS AGREEMENT A<br>DETAILS THE TYPES<br>OR ABOUT YOU, TH<br>OTHERWISE PROCE                                                                                       | LSO INCORPORATES BY REFERENCE VEMBU'S PRIVACY POLICY WHICH<br>S OF PERSONALLY IDENTIFYING INFORMATION THAT VEMBU COLLECTS FROM<br>E MANNER IN WHICH VEMBU COLLECTS IT AND HOW VEMBU USES AND<br>ESSES THIS INFORMATION. THEREFORE, WHEN YOU DOWNLOAD, INSTALL AND/<br>COLINE AT THE VEMBU PORTAL YOU ADE ALSO ACREEING TO THE                                                                                                    |
| I accept the agre                                                                                                    | ement                                                                                                    |
| I do not accept th                                                                                                    | ne agreement                                                                                                    |
|                                                                                                    | < Back Next > Cancel                                                                                                    |

- Choose installation option based on its nature, if it's a fresh installation proceed with 'Fresh Install' option and 'Upgrade' if you are upgrading an already existing setup.
- Let's proceed with Fresh Install option (Assuming we're installing in a fresh machine).

| • • •            | VembuNetworkBackup 4.0.0 Setup                     |
|------------------|----------------------------------------------------|
| VembuNetworkBac  | kup Installation Type                              |
| Choose VembuNetv | vorkBackup 4.0.0 Installation options              |
|                  | <ul> <li>Fresh Install</li> <li>Upgrade</li> </ul> |
|                  |                                                    |
|                  |                                                    |
|                  | < Back Next > Cancel                               |

• The installation wizard will ask to enter Vembu NetworkBackup ID. By default it will be your system name but it is recommended that you give your email ID, since it is globally unique. Click next.

|                                                                                       | VembuNetworkBacku                                                                                               | ip 4.0.0 Setup                                                                                                   |
|---------------------------------------------------------------------------------------|----------------------------------------------------------------------------------------------------|----------------------------------------------------------------------------------------------------|
| VembuNetworkBa                                                                        | ckup Identity                                                                                                   |                                                                                                    |
| Please enter a valid                                                                  | VembuNetworkBackup identity                                                                                     | value.                                                                                                    |
|                                                                                       | VembuNetworkBa                                                                                                  | ckup Identity                                                                                                    |
| VembuNetworkBac<br>installation is Ident<br>ID. But we recomm<br>ID is globally uniqu | kup ID is the unique name with<br>ified. By default, it takes your m<br>end giving your Email ID as the v<br>e. | which your VembuNetworkBackup<br>achine name as the VembuNetworkBackup<br>/embuNetworkBackup ID since your Email |
| Please enter va                                                                       | lid VembuNetworkBackup ID :                                                                                     | VNB4                                                                                                    |
|                                                                                       |                                                                                                    |                                                                                                    |
|                                                                                       |                                                                                                    |                                                                                                    |
|                                                                                       |                                                                                                    |                                                                                                    |
|                                                                                       |                                                                                                    | < Back Next > Cancel                                                                                             |

- Choose the installation option you want to proceed with.
- Opting for Typical will automatically choose an optimized configuration for your install. Proceed with Custom if you want to change the default values. Click on next when done.

| • •          | VembuNetworkBackup 4.0.0 Setup    |
|--------------|-----------------------------------|
| VembuNetwork | Backup Installation Configuration |
|              | Select installation type:         |
|              | • Typical Installation            |
|              | O Custom Installation             |
|              |                                   |
|              |                                   |
|              |                                   |
|              |                                   |
|              |                                   |
|              | < Back Next > Cancel              |

 Proceeding with custom installation will allow you to provide the login credentials for Webconsole access which by default set as user name: 'admin' and password: 'admin'. User can also modify webserver port, but it is recommended to leave with the default values unless the port is already assigned for some other process.

| 00                       | VembuNetworkBackup 4.0.0 Setup                                                                             |
|--------------------------|----------------------------------------------------------------------------------------------------|
| VembuNetworkBa           | ckup Configuration                                                                                         |
|                          | Configure WebServer Port                                                                                   |
|                          | WebServer Port 4040                                                                                        |
| Vembu                    | NetworkBackup WebConsole Authentication                                                                    |
| Create us<br>This is rec | er account to access VembuNetworkBackup WebConsole.<br>uired while starting VembuNetworkBackup WebConsole. |
|                          | User Name admin [Default : admin]                                                                          |
|                          | Re - Type Password                                                                                         |
|                          |                                                                                                    |
|                          | < Back Next > Cancel                                                                                       |

• Proceeding to the next window, will allow you to modify Backup server and UI communication ports which is recommended to leave with the default values unless the ports are already assigned for some other process.

| •••                                                                                                    | VembuNetworkBackup 4.0.0 Setup                                                                                                    |
|----------------------------------------------------------------------------------------------------|----------------------------------------------------------------------------------------------------|
| Advanced Port Cor<br>Configure VembuNetw                                                                                            | Iniguration         vorkBackup backup server port and UI communication port                                                                                                    |
| Please configure                                                                                                    | valid VembuNetworkBackup ports below                                                                                                    |
| Backup Server Port<br>backup the data to<br>Backup the<br>UI Communication p<br>PHP modules comm<br>VembuNetworkBack<br>UI Communic | : This is the port through which VembuNetworkBackup clients will<br>the backup server. Default value is 32004<br>Server Port: 32004<br>port: This is the port through which VembuNetworkBackup Apache/<br>nunicate with VembuNetworkBackup to server UI requests from the<br>kup WebConsole. Default value is 31005<br>ation port: 31005 |
|                                                                                                    | < Back Next > Cancel                                                                                                    |

• Proceed to review chosen settings and proceed with installation once done reviewing.

| Cancel |
|--------|
|        |

- Once instllation completes, you will be asked to choose how to run VembuNetworkBackup. Run as a:
  - o Service or
  - o Application

| startVembuNetworkBackup                          |
|--------------------------------------------------|
| VembuNetworkBackup Installed Successfully!       |
| Run VembuNetworkBackup as                        |
| <ul> <li>Service</li> <li>Application</li> </ul> |
| Run now Run Later                                |

• Choosing run as a service wil auto-start VembuNetworkBackup to run as a service.

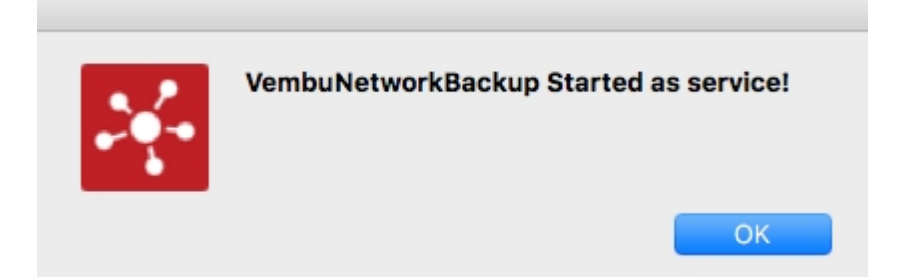